# PHOTOSMART 7510 e-ALL-IN-ONE SERIES

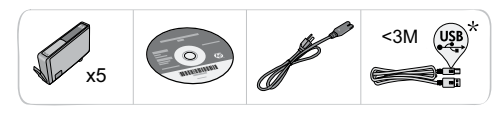

# Настройка принтера

Pacnakyŭre npuhrep
 Variante sco nehrty sauturhyko nnehrky u yrakobovhsik watepua.
 Manore npuhrep
 Manore npuhrep
 Variante sco nehrty sauturhyko nnehrky u yrakobovhsik watepua.

Подсоедините кабель питания к задней панели устройства. Нажмите кнопку питания для включения принтера.

# Дальнейшая настройка и активация ePrint на дисплее принтера

Инструкции и анимационные ролики на сенсорном экране помогут выполнить настройку принтера от начала до конца.

Кнопки панели управления светятся, только если они доступны. Для прокрутки пунктов меню пролистайте их вертикальным движением. Коснитесь нужного значка или пункта меню, чтобы выбрать его.

Начало Отображение начального экрана.

Назад Возврат на предыдущий экран.

| ŵ | Select Language | ? |
|---|-----------------|---|
|   | English         |   |
|   | Español         |   |
|   | Deutsch         |   |
| 5 | Français        | × |
|   |                 |   |

Справка

\* Только для некоторых моделей.

Запуск анимационных роликов и получение помощи.

Отмена Остановка выполнения текущего задания.

#### Нет дисковода CD/DVD?

Если компьютер не имеет дисковода CD/DVD, перейдите по адресу <u>www.hp.com/support</u> для загрузки и установки программного обеспечения. Регистрация принтера Для получения более быстрого обслуживания и уведомлений службы поддержки зарегистрируйте устройство по адресу: <u>www.register.hp.com</u>.

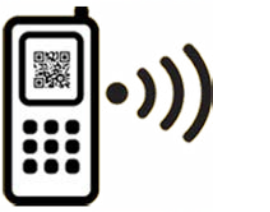

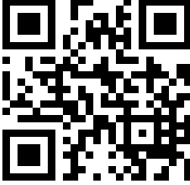

Printed in [English] © 2011 Hewlett-Packard Development Company, L.P.

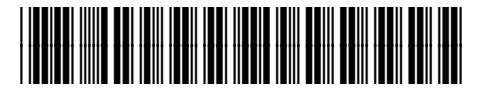

Standard data rates may apply

CQ877-90070

# Обзор HP Photosmart

усский

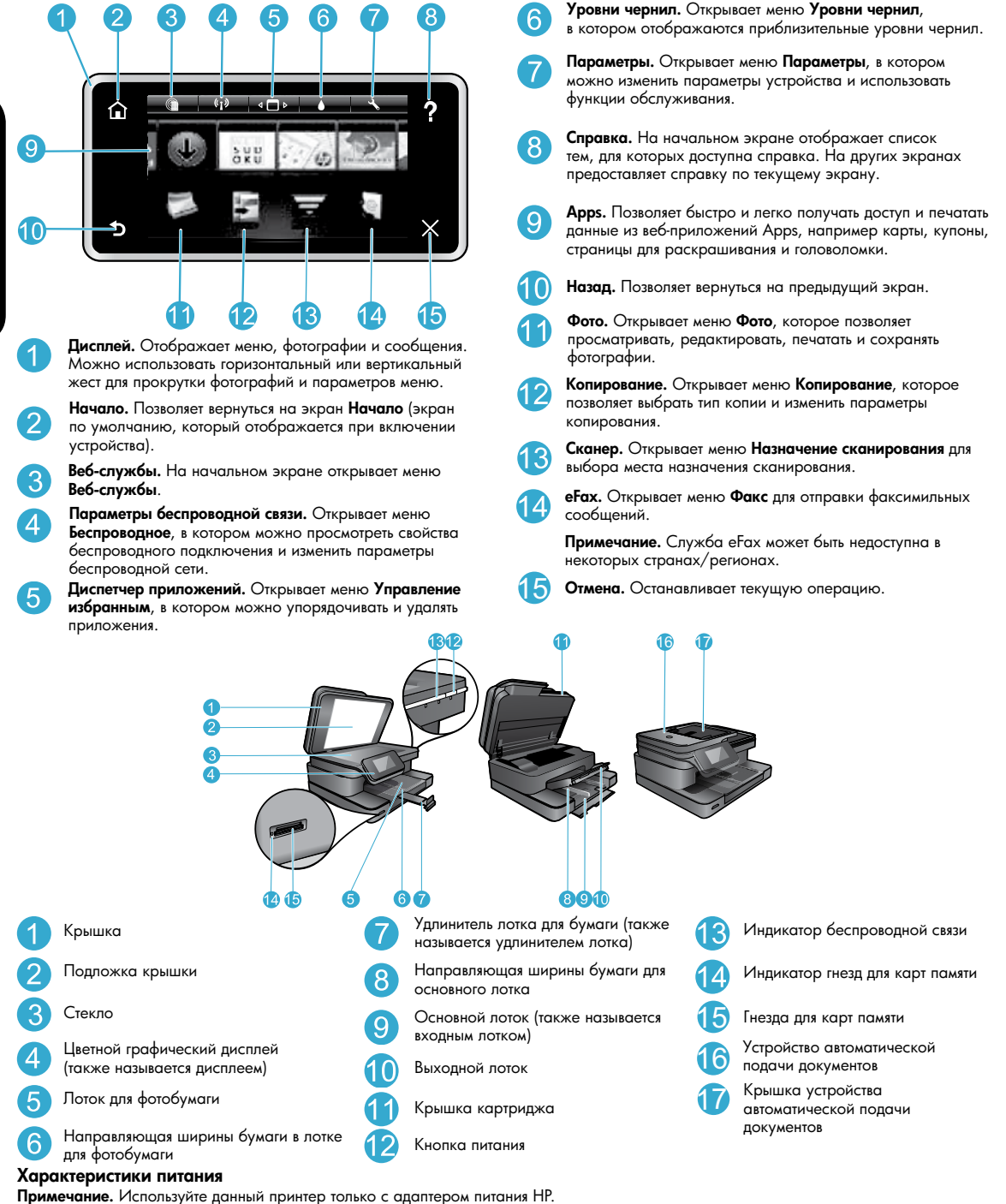

Адаптер питания: 0957-2304 (Китай/Индия: 0957-2305)

- Входное напряжение: 0957-2304-100-240 В переменного тока (Китай/Индия: 0957-2305-200-240 В переменного тока)
- Входная частота: 50-60 Гц
- Потребляемая мощность: 85 Вт (максимальная), 35 Вт (средняя)

#### Экономия электроэнергии и чернил

- Функция автоотключения и режим энергосбережения включены по умолчанию для снижения потребления электроэнергии.
   Эти параметры можно изменить в меню Настройка > Предпочтения на дисплее принтера.
- При включении веб-служб или при подключении принтера к компьютеру по беспроводной сети функция автоотключения выключается.
- Отдельные резервуары для чернил позволяют заменять каждый картридж отдельно.

#### Простая печать фотографий и документов

- Печатайте фотографии непосредственно с карты памяти на бумаге различных типов и размеров. Для этого просто вставьте карту памяти в соответствующее гнездо. Коснитесь Просмотр и печать для просмотра и печати фотографий с дисплея принтера. Используйте меню Правка для поворота или обрезки фотографии, а также для включения или выключения функции Исправить фото.
- Печатайте документы и фотографии с помощью программ на подключенном компьютере.
- Убедитесь, что в картриджах достаточно чернил. Для просмотра приблизительного уровня чернил на начальном экране коснитесь значка **Уровень чернил**.

Примечание. Чернила в картриджах используются при выполнении принтером различных процедур, в том числе в процессе инициализации (для подготовки устройства и картриджей к печати) и при обслуживании печатающей головки (для очистки сопел и обеспечения равномерной подачи чернил). Кроме того, после использования картриджа в нем остается небольшое количество чернил. Дополнительную информацию см. по адресу: <a href="http://www.hp.com/go/inkusage">www.hp.com/go/inkusage</a>.

• Перед установкой новых картриджей удалите все защитные пластиковые ленты и оранжевые колпачки.

#### Копирование текстовых или смешанных документов

- Выполняйте цветное и черно-белое копирование. На экране Копирование нажмите кнопку Параметры и выполните следующие действия.
  - Измените качество копии.

- Установите тип и размер бумаги.
- Выберите параметр двустороннего документа. Выберите параметры повышения качества.
- Разместите оригинал отпечатанной стороной вниз в правом переднем углу стекла или в устройстве подачи документов стороной для печати вверх.

#### Сканирование на компьютер или на карту памяти

- Чтобы отсканировать фотографии или документы, на начальном экране коснитесь Сканер для начала сканирования.
  - Разместите оригинал отпечатанной стороной вниз в правом переднем углу стекла сканера или в устройстве подачи документов отпечатанной стороной вверх.
  - 2. Выберите назначение сканирования. Для этого коснитесь Карта памяти или Компьютер.
  - Для сканирования на компьютер выберите компьютер, а затем выберите тип сканирования для запуска сканирования.
- Если компьютер отсутствует в списке, убедитесь, что принтер подключен к компьютеру по беспроводной сети или с помощью кабеля USB. Если принтер подключен к компьютеру с помощью кабеля USB, можно незамедлительно начать сканирование с помощью дисплея принтера.
- Для обеспечения наилучшего качества сканирования стекло и обратная сторона крышки должны быть чистыми. Сканер может распознавать любые точки и пятна как часть изображения.
- Если необходимо настроить размер сканирования, тип вывода, разрешение сканирования или тип файла и другие параметры, запустите сканирование из программного обеспечения принтера.

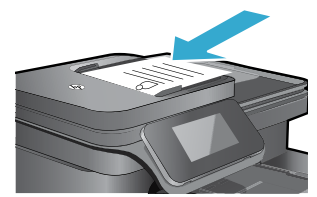

# Автоматическое беспроводное подключение (для компьютеров, подключенных к беспроводной сети)

Функция автоматического беспроводного подключения настраивает принтер автоматически в соответствии с заданными параметрами беспроводной сети. Следуйте инструкциям на дисплее принтера для настройки компонентов принтера, а затем установите компакт-диск с программным обеспечением принтера. Программа установки поможет установить программное обеспечение. Если автоматическое беспроводное подключение не подходит для имеющейся конфигурации или операционной системы, программа поможет установить беспроводную связь другим способом. Дополнительную информацию о настройке беспроводного подключения см. на веб-сайте центра беспроводной печати HP по адресу: <u>www.hp.com/qo/wirelessprinting</u>.

#### Если не удается выполнить печать...

Проверьте наличие сообщений об ошибках и устраните их. Если не удалось устранить проблемы с печатью, выполните следующие действия в указанном порядке.

# Windows

#### Убедитесь, что устройство HP Photosmart выбрано в качестве принтера по умолчанию и не находится в автономном режиме.

- 1. На панели задач Windows щелкните значок «Пуск».
- 2. Затем щелкните:
  - Устройства и принтеры (Windows 7®)
  - Принтеры (Windows Vista®)
  - Панель управления > Принтеры и факсы (Windows XP®)

Убедитесь, что рядом с названием принтера имеется круглый значок с пометкой. В противном случае щелкните правой кнопкой мыши значок принтера и выберите в меню Использовать по умолчанию.

Убедитесь, что принтер не находится в автономном режиме. Для этого щелкните правой кнопкой мыши значок принтера и убедитесь, что флажки **Работать автономно** и **Приостановить печать** не установлены.

#### Если печать по-прежнему недоступна или при установке программного обеспечения Windows возникла ошибка, выполните следующие действия.

- Извлеките компакт-диск из дисковода компьютера и отсоедините принтер от компьютера.
- 2. Перезагрузите компьютер.
- 3. Временно отключите программный брандмауэр и антивирусное программное обеспечение.
- Вставьте компакт-диск с программным обеспечением принтера в дисковод компьютера и следуйте инструкциям на экране. Не подсоединяйте кабель USB до появления соответствующего приглашения.
- После завершения установки перезагрузите компьютер и снова запустите закрытые или отключенные программы обеспечения безопасности.

# Mac

#### Проверьте очередь печати.

- 1. В окне Системные параметры щелкните Печать и факс.
- 2. Нажмите кнопку Открыть очередь печати.
- 3. Щелкните задание печати, чтобы выбрать его.
- 4. Для управления заданием печати используйте следующие кнопки.
  - Удалить. Отмена выбранного задания ечати.
  - **Возобновить.** Продолжение приостановленного задания печати.
- 5. Если были сделаны какие-либо изменения, повторите печать.

#### Выполните перезагрузку и сброс.

- 1. Перезагрузите компьютер.
- 2. Выполните сброс параметров принтера.
  - а. Выключите принтер и отсоедините кабель питания.
  - b. Подождите некоторое время, затем снова подсоедините кабель питания и включите принтер.

# Если печать по-прежнему недоступна, удалите и снова установите программное обеспечение.

Чтобы удалить программное обеспечение, выполните следующие действия.

- 1. Отсоедините принтер от компьютера.
- 2. Откройте папку «Программы: Hewlett-Packard».
- Дважды щелкните HP Uninstaller (Программа удаления HP). Следуйте инструкциям на экране.

Чтобы установить программное обеспечение, выполните следующие действия.

- 1. Вставьте компакт-диск в дисковод компьютера.
- На рабочем столе откройте окно компакт-диска и дважды щелкните HP Installer (Программа установки HP).
- 3. Следуйте инструкциям на экране.

#### Получение справочной информации в центре беспроводной печати

Веб-сайт центра беспроводной печати HP (<u>www.hp.com/go/wirelessprinting</u>) является интерактивной справочной системой по настройке домашней сети и принтера HP для беспроводной печати. С помощью этого веб-сайта можно выполнить следующие действия.

- Подготовить беспроводную сеть.
- Настроить принтер.
- Изменить параметры системы.
- Устранить неполадки при настройке, в том числе при использовании программы диагностики сети Windows.
- Разобраться в информации, связанной с брандмауэрами, безопасностью и параметрами.

#### Изменение USB-соединения на подключение к беспроводной сети

Если первоначально принтер был подключен к компьютеру с помощью USB-соединения, вместо него можно настроить подключение к беспроводной сети. Для этого выполните следующие действия.

### Windows

Чтобы изменить USB-соединение на беспроводное, выполните указанные ниже действия.

- На компьютере щелкните Пуск > Все программы > НР > HP Photosmart 7510 series > Настройка и программное обеспечение принтера.
- Щелкните Изменить USB-подключение принтера на беспроводное. Не отсоединяйте кабель USB до появления соответствующего приглашения.
- 3. Следуйте инструкциям на экране.

#### Mac

Чтобы изменить USB-соединение на беспроводное, выполните указанные ниже действия.

- На начальном экране принтера НР Photosmart коснитесь значка Беспроводное, затем Параметры.
- 2. Коснитесь Мастер настройки беспроводной сети.
- Для подключения принтера следуйте инструкциям, которые предоставляет Мастер настройки беспроводной сети.
- Чтобы изменить подключение принтера на беспроводное, используйте Помощник настройки НР (Приложения/ Hewlett-Packard/Device Utilities).

#### Совместное использование принтера несколькими компьютерами

Если принтер уже подключен к беспроводной сети и необходимо использовать его совместно с другими компьютерами, подключенными к этой же сети, потребуется установить программное обеспечение принтера на других компьютерах. Во время установки программного обеспечения при появлении приглашения выберите подключение **Сеть (Ethernet/беспроводная)** и введите IP-адрес принтера, а затем следуйте инструкциям на экране для завершения установки программного обеспечения принтера.

#### Если не удается подключить принтер к сети...

- Возможно, беспроводная связь принтера отключена. Проверьте соединение. Для этого выполните одно из указанных ниже действий.
  - Проверьте состояние индикатора беспроводного подключения. Если индикатор светится и не мигает, беспроводная связь включена и принтер подключен к сети. Если индикатор мигает, беспроводная связь включена, но принтер не подключен к сети.
  - Проверьте параметры принтера. На дисплее принтера коснитесь значка Беспроводное, Если отобразится Не подключено, коснитесь Параметры, затем коснитесь Беспроводные подключения и выберите Вкл.
  - Напечатайте отчет о проверке сети, чтобы убедиться, что принтер находится в сети.
  - 1. На начальном экране дисплея принтера коснитесь значка Беспроводное и выберите Параметры.
  - 2. Коснитесь Проверка беспроводной сети. Будет напечатана страница отчета с результатами проверки беспроводной сети.
    - Проверьте верхнюю часть страницы отчета на наличие сбоев во время проверки.
      - Просмотрите раздел СВОДКА ДИАГНОСТИКИ для всех выполненных проверок, чтобы убедиться, что все проверки успешно завершены.
      - В разделе ТЕКУЩАЯ КОНФИГУРАЦИЯ найдите имя сети (SSID), к которой в данный момент подключен принтер, а также аппаратный адрес (MAC) и IP-адрес.
- Программа диагностики сети (только для Windows) может помочь решить множество типичных проблем сетевой печати. Загрузите программу диагностики сети по адресу <u>www.hp.com/go/wirelessprinting</u> и запустите ее на компьютере.

#### Советы по подключению и безопасности

Проверьте и устраните следующие возможные условия.

- Возможно, компьютер не подключен к сети. Убедитесь, что компьютер и устройство HP Photosmart подключены к одной сети.
   Например, при использовании беспроводного подключения компьютер или принтер могут быть по ошибке подключены к соседней сети.
  - Возможно, компьютер подключен к виртуальной частной сети (VPN). Перед установкой временно отключите виртуальную частную сеть. Подключение к виртуальной частной сети аналогично подключению к другой сети. Для доступа к устройству по домашней сети необходимо отключиться от виртуальной частной сети.
  - Возможно, неполадки возникают из-за программы обеспечения безопасности. Программа обеспечения безопасности, установленная на компьютере, создана для защиты компьютера от возможных угроз за пределами домашней сети. Набор программ обеспечения безопасности может содержать приложения различного типа, например антивирусные и антишпионские программы, брандмауэр и приложения для ограничения доступа детей. Брандмауэры могут блокировать связь между устройствами, подключенными к домашней сети, и вызывать проблемы при использовании сетевых принтеров и сканеров. Могут возникать следующие проблемы.
    - При установке программного обеспечения невозможно обнаружить принтер в сети.
    - Невозможно напечатать страницу, хотя до этого печать была успешной.
    - Принтер имеет состояние «отсоединен» в папке **Принтеры и факсы** (Windows XP), **Устройства и принтеры** (Windows 7) или **Печать и факс** (Mac).
    - Если используется многофункциональное устройство All-in-One, работают не все функции (например, функция печати работает, а функция сканирования недоступна).

Метод быстрого устранения неполадок состоит в отключении брандмауэра и проверке наличия проблемы.

Далее приведены некоторые основные рекомендации по использованию программ обеспечения безопасности.

- Если брандмауэр имеет параметр доверенные зоны, используйте его при подключении компьютера к домашней сети.
- Используйте самую последнюю версию брандмауэра. Многие поставщики программ обеспечения безопасности предоставляют обновления, исправляющие известные проблемы.
- Если брандмауэр имеет параметр не отображать предупреждения, отключите его. При установке программного обеспечения НР и использовании принтера НР брандмауэр может отображать предупреждения об опасности. Необходимо разрешить использование любого программного обеспечения НР, для которого отображаются предупреждения. Предупреждение комет иметь следующие параметры: допустения нР, для которого отображаются предупреждения. Предупреждение содержи параметрь соли предупреждение содержи параметр запомнить действие или создать правило для этого раздела, необходимо выбрать этот параметр. Таким образом брандмауэр запоминает действия, которым можно доверять в домашней сети.

#### Источники дополнительной информации

Дополнительные сведения об устройстве приведены в электронной справке и файле Readme.

Примечание. Если электронная справка не была установлена с программным обеспечением HP Photosmart, ее можно установить с компакт-диска с программным обеспечением или с веб-сайта технической поддержки. Чтобы установить справку с компактдиска с программным обеспечением HP Photosmart, вставьте этот диск в компьютер, после чего начнется установка программного обеспечения. Чтобы установить справку с веб-сайта технической поддержки, загрузите пакет «Полнофункциональное программное обеспечение и драйверы» на веб-сайте поддержки HP по адресу: <u>www.hp.com/support</u>. На экране рекомендуемых программ на компьютере под управлением Windows выберите Справка по устройствам HP Photosmart 7510 Series или на компьютере Мас выберите Рекомендуемое программное обеспечение HP.

Электронная справка содержит сведения об использовании принтера и его функциях, устранении неполадок и поддержке, а также сведения об охране окружающей среды и другую нормативную информацию. Файл Readme содержит сведения об обращении в службу поддержки HP, требования к операционной системе, а также самую последнюю информацию об устройстве.

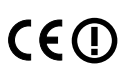

Для просмотра сведений о соответствии стандартам и нормам Европейского Союза должна быть установлена электронная справка. В электронной справке щелкните **Техническая информация** > **Соответствие нормам** > **Уведомление о соответствии нормам Европейского Союза**. Декларация соответствия для данного устройства доступна по адресу: <u>www.hp.eu/certificates</u>.

# Windows

#### Для доступа к электронной справке после ее установки выполните указанные ниже действия.

Щелкните Пуск > Все программы > HP > HP Photosmart 7510 series > Справка.

#### Поиск файла Readme

Вставьте компакт-диск с программным обеспечением, откройте его на рабочем столе, дважды щелкните файл ReadMe.chm, расположенный в папке верхнего уровня на этом диске, затем выберите нужный язык.

### Mac

#### Для доступа к электронной справке после ее установки выполните указанные ниже действия.

Выберите Справка > Справка Мас. В раскрывающемся меню окна Просмотр справки выберите справку для имеющегося устройства НР.

#### Поиск файла Readme

Вставьте компакт-диск с программным обеспечением, откройте его на рабочем столе, затем откройте папку Readme и найдите нужный файл.

# Ограниченная гарантия на принтер НР

| Продукт НР                                                                                              | Срок ограниченной гарантии                                                                                                    |
|----------------------------------------------------------------------------------------------------|----------------------------------------------------------------------------------------------------|
| Носитель с программным обеспечением                                                                     | 90 дней                                                                                                    |
| Принтер                                                                                                 | 1 год                                                                                                    |
| Печатающие картриджи или картриджи с чернилами                                                          | до первого из следующих событий: момента, когда в<br>картридже закончатся чернила НР или даты "окончания<br>гарантии", указанной на картридже. Данная гарантия не<br>распространяется на изделия НР, которые подвергались<br>перезарядке, доработке, процедурам восстановления<br>работоспособности, а также на изделия, подвергавшиеся<br>неправильной эксплуатации или нерегламентированным<br>воздействиям. |
| Печатающие головки (относится только к продуктам с<br>печатающими головками, заменяемыми пользователем) | 1 год                                                                                                    |
| Дополнительные принадлежности                                                                           | 1 год, если не указано иное                                                                                                    |

Условия ограниченной гарантии

- 1. Компания Hewlett-Packard (HP) гарантирует конечному пользователю, что в вышеуказанных изделиях HP отсутствуют дефекты, связанные с качеством материалов или изготовления, в течение вышеуказанного срока, который отсчитывается с момента покупки изделия пользователем.
- 2. В отношении программного обеспечения ограниченная гарантия НР распространяется только на сбои при выполнении программных инструкций. Компания НР не гарантирует бесперебойной и безошибочной работы любой программы. 3. Ограниченная гарантия НР распространяется только на те дефекты, которые возникли в результате нормальной
- эксплуатации изделия, и не распространяется на любые другие неполадки, включая неполадки, причиной которых является:
  - техническое обслуживание или модификация изделия с нарушением инструкции по эксплуатации;
  - использование программного обеспечения, материалов для печати, деталей и принадлежностей, не поставляемых или не поддерживаемых компанией НР; б.
  - в. случаи эксплуатации, не соответствующей техническим характеристикам изделия;
  - Несанкционированная модификация или использование не по назначению.
- 4 Установка в принтеры НР картриджей других изготовителей или повторно заправленных картриджей не влияет ни на гарантийное соглашение с пользователем, ни на какие-либо соглашения компании HP с пользователем относительно технической поддержки. Однако в том случае, если вероятной причиной конкретного сбоя или повреждения принтера является установка картриджа другого изготовителя или повторно заправленного картриджа либо использование картриджа с истекшим сроком службы, компания НР взимает плату за время и материалы, необходимые для
- устранения этого сбоя или повреждения, по стандартным расценкам. Если в течение действующего гарантийного периода компания НР получит уведомление о дефекте в изделии, на которое распространяется гарантия НР, компания НР обязуется по своему выбору либо отремонтировать, либо 5. заменить изделие
- Если компания НР окажется не в состоянии отремонтировать или заменить дефектное изделие, на которое распространяется гарантия НР, компания НР обязуется в течение приемлемого срока после получения уведомления о дефекте возместить продажную стоимость изделия.
- 7 Компания НР не принимает на себя никаких обязательств по ремонту, замене или возмещению стоимости до тех пор, пока пользователь не вернет дефектное изделие компании НР.
- Любое изделие, на которое заменяется дефектное изделие, может быть новым либо равноценным новому, при условии, что его функциональные возможности по крайней мере равны возможностям заменяемого изделия
- Изделия компании НР могут содержать восстановленные детали, компоненты или материалы, эквивалентные новым 9 по своим характеристикам.
- Ограниченная гарантия НР действительна в любой стране или регионе, в котором компания НР продает изделия, на которые распространяется данная гарантия. Контракты на дополнительное гарантийное обслуживание, например, на обслуживание по месту установки, могут заключаться любым уполномоченным обслуживающим предприятием НР в странах, где сбыт изделий осуществляется НР или уполномоченными импортерами.

- В. Ограничения гарантии в пределах, допускаемых местным законодательством, ни компания нр. ни сторонние поставщики, не дают никаких дополнительных гарантий или условий, явных или подразумеваемых гарантий или условий коммерческой ценности, удовлетворительного КАЧЕСТВА ИЛИ ПРИГОДНОСТИ ДЛЯ КОНКРЕТНОЙ ЦЕЛИ.
- С. Ограничение ответственности
  - В пределах, допускаемых местным законодательством, возмещение ущерба, определяемое настоящей Гарантией, является единственным и исключительным возмещением ущерба, предоставляемым пользователю.
     В ТОЙ СТЕПЕНИ, В КОТОРОЙ ЭТО ДОПУСКАЕТСЯ МЕСТНЫМ ЗАКОНОДАТЕЛЬСТВОМ, ЗА ИСКЛЮЧЕНИЕМ
    - ОТВЕТСТВЕННОСТИ, ОСОБО ОТОВОРЕННОЙ В НАСТОЯЩЕМ ГАРАНТИЙНОМ ОБЯЗАТЕЛЬСТВЕ, НИ КОМПАНИЯ НР, НИ ЕЕ НЕЗАВИСИМЫЕ ПОСТАВЩИКИ НИ ПРИ КАКИХ ОБСТОЯТЕЛЬСТВАХ НЕ НЕСУТ ОТВЕТСТВЕННОСТИ НИ ЗА КАКИЕ ПРЯМЫЕ, КОСВЕННЫЕ, ОСОБЫЕ, СЛУЧАЙНЫЕ ИЛИ ВОСПОСЛЕДОВАВШИЕ УБЫТКИ, ПОНЕСЕННЫЕ В РЕЗУЛЬТАТЕ КОНТРАКТНЫХ, ГРАЖДАНСКИХ И ИНЫХ ПРАВОВЫХ ОТНОШЕНИЙ, НЕЗАВИСИМО ОТ ТОГО, БЫЛИ ЛИ ОНИ ОПОВЕЩЕНЫ О ВОЗМОЖНОСТИ ТАКИХ УБЫТКОВ.
- D. Местное законодательство
  - 1. Настоящая гарантия дает пользователю определенные юридические права. Покупатель может иметь и другие права, которые варьируются в зависимости от штата на территории Соединенных Штатов Америки, от провинции на территории Канады и от страны в других регионах мира.
  - В части Гарантии, не соответствующей местному законодательству, ее следует считать измененной в соответствии с местным законодательством. В соответствии с местным законодательством некоторые ограничения ответственности производителя и ограничения условий настоящей Гарантии могут не относиться к заказчику. Например, некоторые штаты США, а также другие государства (включая провинции Канады), могут
    - а. исключить действие оговорок и ограничений, упомянутых в настоящем Положении о гарантии, как ограничивающие установленные в законном порядке права потребителей (например, в Великобритании); б. каким-либо иным образом ограничить возможность производителя применять такие оговорки или ограничения;

    - предоставить пользователю дополнительные права на гарантийное обслуживание, указать длительность действия предполагаемых гарантий, от которых производитель не может отказаться, либо не допустить ограничения срока
  - действия предполагаемых парантий. УСЛОВИЯ НАСТОЯЩЕГО ПОЛОЖЕНИЯ О ГАРАНТИИ, ЗА ИСКЛЮЧЕНИЕМ РАЗРЕШЕННЫХ НА ЗАКОННОМ ОСНОВАНИИ, НЕ ИСКЛЮЧАЮТ, НЕ ОГРАНИЧИВАЮТ И НЕ ИЗМЕНЯЮТ, А ЛИШЬ ДОПОЛНЯЮТ ОБЯЗАТЕЛЬНЫЕ 3. ПРАВА, УСТАНОВЛЕННЫЕ ПО ЗАКОНУ И ПРИМЕНИМЫЕ К ПРОДАЖЕ ПРОДУКТОВ НР ТАКИМ ПОЛЬЗОВАТЕЛЯМ.

# Веб-службы

### Что такое ePrint?

Служба НР ePrint предоставляет простой и безопасный способ печати посредством отправки сообщения на адрес электронной почты принтера. Отправьте сообщение электронной почты и вложения с любого устройства с поддержкой электронной почты на электронный адрес принтера, чтобы напечатать сообщение и распознанные вложения. Электронный адрес принтера назначается в процессе первоначальной настройки устройства при включении веб-служб.

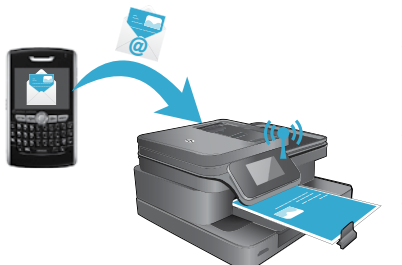

- Служба HP ePrint поддерживает стандартную фильтрацию нежелательной почты и преобразовывает электронные сообщения и вложения в формат только для печати, чтобы снизить угрозу вредоносного воздействия вирусов или другого опасного содержимого.
- В зависимости от исходных шрифтов и используемых параметров компоновки вид распечатанных документов может отличаться от того, как они выглядели при создании.
- Служба ePrint не позволяет предотвратить печать нежелательных материалов или содержимого, защищенного авторским правом.

### Начало работы с ePrint

Для использования HP ePrint необходимо подключить принтер к активной сети с доступом в Интернет, создать учетную запись на веб-сайте HP ePrintCenter и добавить в учетную запись принтер.

Чтобы включить службу ePrint с помощью дисплея принтера при первоначальной настройке принтера, выполните указанные ниже действия.

- 1. Примите условия использования.
- Будет напечатана страница сведений ePrint, содержащая код принтера.
- Перейдите на веб-сайт <u>www.ePrintCenter.com</u>, нажмите кнопку Вход и затем в верхней части диалогового окна щелкните ссылку Регистрация.
- 3. Для добавления принтера введите его код при появлении соответствующего запроса.
- 4. Для управления параметрами ePrint следуйте инструкциям на экране.

Чтобы включить ePrint позже, выполните указанные ниже действия.

- 1. Коснитесь кнопки Веб-службы на дисплее принтера.
- Коснитесь Параметры.
- 3. Коснитесь Включить веб-службы.
- 4. Примите условия использования.

Будет напечатана страница сведений ePrint, содержащая код принтера.

- Перейдите на веб-сайт <u>www.ePrintCenter.com</u>, нажмите кнопку Вход и затем в верхней части диалогового окна щелкните ссылку Регистрация.
- 6. Для добавления принтера введите его код при появлении соответствующего запроса.
- 7. Для управления параметрами ePrint следуйте инструкциям на экране.

### Печать веб-контента без использования компьютера

На подключенном к Интернету принтере коснитесь значка **Аррз** на дисплее принтера, чтобы печатать страницы для всей семьи.

- Печатайте календари, линованную и миллиметровую бумагу, головоломки, судоку, открытки, поделки из бумаги и многое другое!
- В меню приложений коснитесь **Дополнительно**, чтобы добавить приложения из Интернета.

Данная служба предоставляет бесплатные обновления для устройства. Для использования некоторых функциональных возможностей могут потребоваться определенные обновления.

### Использование е Fax

Служба eFax позволяет отправлять и получать факсы не по телефонной линии, а с помощью интернет-службы передачи факсов. Эта услуга бесплатна, если в месяц передается не более 20 факсов в каждом направлении. Для регистрации в службе eFax перейдите по адресу: <u>www.eFax.com</u>.

Примечание. Служба е Гах может быть недоступна в некоторых странах/регионах.

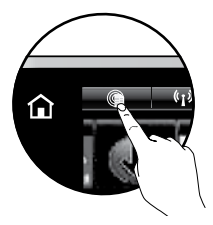

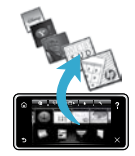

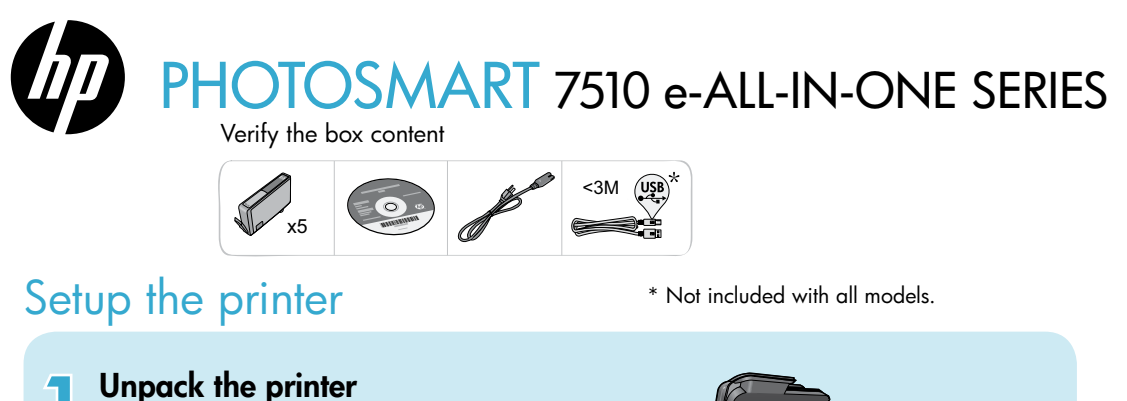

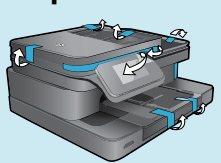

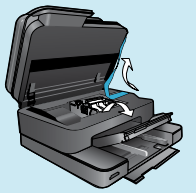

Remove all tape, protective film, and packing material.

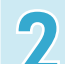

Turn on the printer

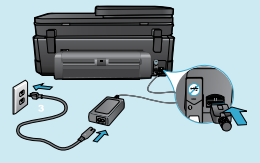

٦

5

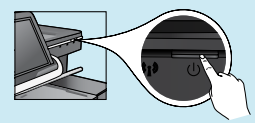

Connect the power cord in the back. Press the power button to turn on the printer.

?

# Continue setup and activate ePrint on the printer display

# Animations and instructions on the touch screen display will guide you through all the steps you need to finish setting up your printer.

Control panel buttons are lit only when available. Flick to scroll through the menu options. Touch the icons and menu options to make a selection.

Select Language

### Home

(Touch to display the Home screen)

### Back

(Touch to return to the previous screen)

# No CD/DVD drive?

For computers without a CD/DVD drive, please go to <u>www.hp.com/support</u> to download and install the software.

# Help

(Touch to run animations and get more help)

# Cancel

(Touch to stop the current job in progress)

#### Register your printer

Get quicker service and support alerts by registering at <u>www.register.hp.com</u>.

# Get to know your HP Photosmart

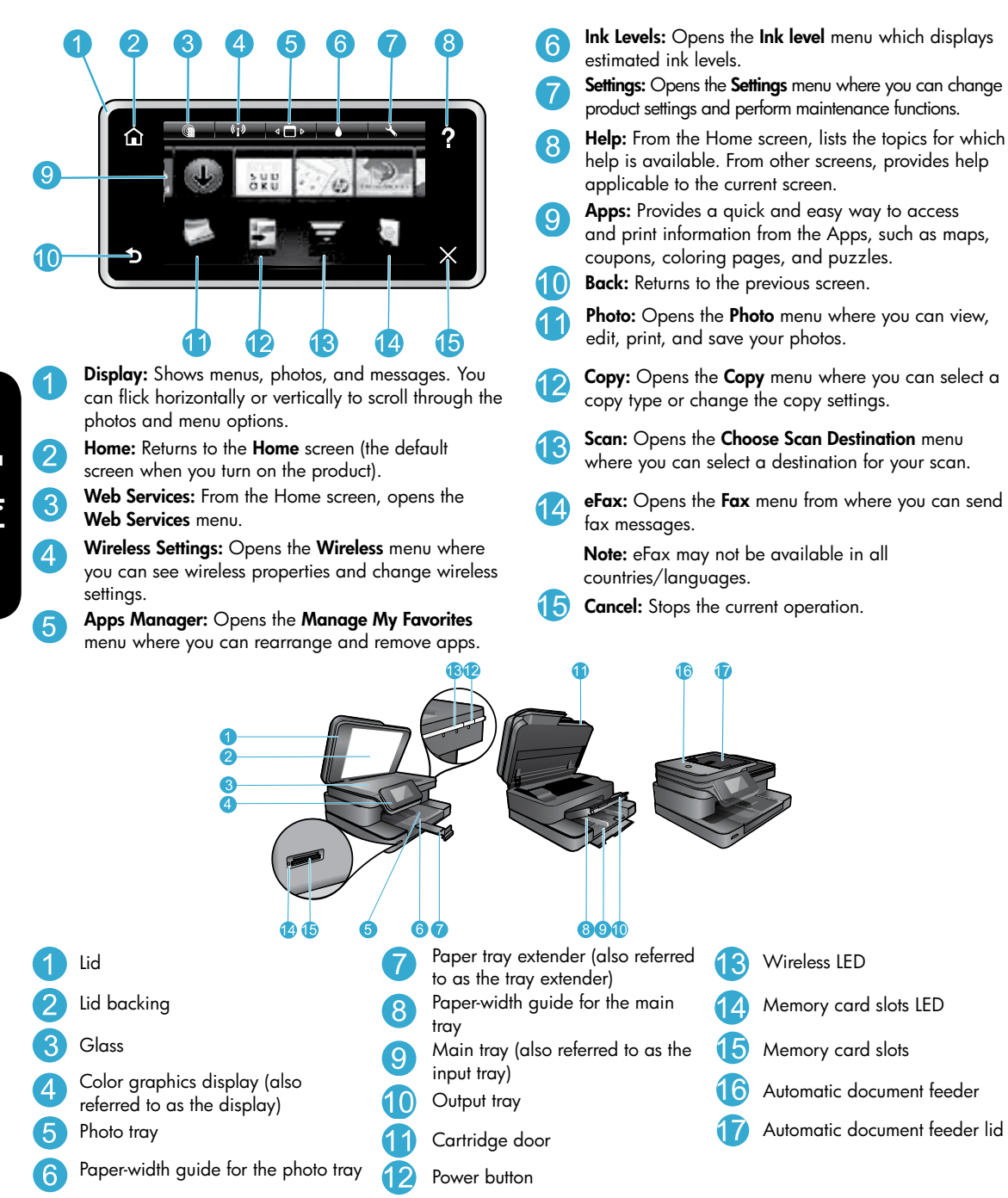

#### **Power specifications**

Note: Use this printer only with the power adapter supplied by HP.

- Power adapter: 0957-2304 (China/India 0957-2305)
- Input voltage: 0957-2304 100 to 240 Vac; (China/India 0957-2305 — 200 to 240 Vac)
- Input frequency: 50-60 Hz
- Power consumption: 85W Maximum, 35W Average

# Save energy and ink

- The Energy Save mode and Auto Power off feature are turned on by default, reducing energy use. You can change these settings from the **Setup** > **Preferences** menu on the printer display.
- When Web Services are enabled on your printer or when the printer is connected to your computer wirelessly, the Auto Power off feature is turned off.
- Individual ink tanks allow replacing each cartridge separately.

# Easily print photos and documents

- Print photos directly from a memory card in various sizes and papers. Just insert your memory card into the memory card slot. Touch **View & Print** to browse and print photos from the printer display. Use the **Edit** menu to rotate a photo, crop a photo, or turn **Photo Fix** on and off.
- Print documents and photos from software on a connected computer.
- Make sure you have sufficient ink. To check the estimated ink levels, touch the **Ink Level** icon from the Home screen.
  - **Note:** Ink from the cartridges is used in the printing process in several ways, including in the initialization process, which prepares the printer and cartridges for printing, and in the printhead servicing process, which keeps print nozzles clear and ink flowing smoothly. In addition, some residual ink is left in the cartridge after it is used. For more information, visit <u>www.hp.com/go/inkusage</u>.
- When installing new cartridges, remove the piece of protective plastic tape and the orange cap before inserting the cartridge.

# Copy text or mixed documents

- Make color or black and white copies. Click the Settings button on the Copy screen to do the following:
  - Change copy quality Set paper size and paper type
  - Specify 2-sided option Select enhancement
- Load your original at the right front corner of the glass (print-side down) or in the automatic document feeder (print-side up).

#### Scan to a computer or memory card

- To scan photographs or documents, touch **Scan** from the Home screen to start a scan:
  - 1. Load your original at the right front corner of the glass (print-side down) or in the automatic document feeder (print-side up).
  - 2. Select the destination by touching either Memory Card or Computer.
  - To scan to a computer, select the computer, and then select a scan type to start the scan.
- If your computer is not listed, make sure the printer is connected to your computer either on a wireless network or through a USB cable. If the printer is connected to your computer through a USB cable, you can start your scan immediately from the printer display.
- For best scanning results, keep the glass and the back of the lid clean. The scanner may interpret any spot or mark detected as part of the scan image.
- If you want to adjust scan size, output type, scan resolution, file type, and other settings, start scan from the printer software.

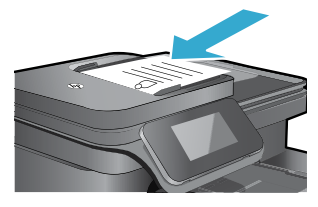

# Setup troubleshooting

# Auto Wireless Connect (for computers connected wirelessly to a network)

Auto Wireless Connect automatically configures the printer with your wireless network settings. Follow the instructions on the printer display to set up the printer hardware, and then insert the printer software CD. The software guides you through the software installation. If the Auto Wireless Connect method does not apply to your configuration or operating system, the software will guide you through another wireless installation method. For more wireless installation information, visit the HP Wireless Printing Center website (www.hp.com/go/wirelessprinting).

### If you are unable to print...

Check for error messages and resolve them. If you are still unable to print, try the following in order:

# Windows

#### Make sure that your HP Photosmart is set as the default printer and is not offline:

- 1. On the Windows taskbar, click the Start icon.
- 2. Then click:
  - Devices and Printers (Windows 7<sup>®</sup>)
  - Printers (Windows Vista®)
  - Control Panel > Printers and Faxes (Windows XP<sup>®</sup>)

Look for your printer to see if it has a check mark in a circle next to it. If not, right-click the printer icon and select **Set as default printer** from the menu.

To check that your printer is not off-line, right-click the printer icon and ensure that **Use Printer Offline** and **Pause Printing** are not selected.

# If you still can't print, or if the Windows software installation failed:

- 1. Remove the CD from your computer's CD drive, and then disconnect the printer from the computer.
- 2. Restart the computer.
- 3. Temporarily disable any software firewall and close any anti-virus software.
- Insert the printer software CD into your computer's CD drive, then follow the onscreen instructions to install the printer software. Do not connect the USB cable until you are told to do so.
- After the installation finishes, restart the computer and any security software you disabled or closed.

#### Mac

#### Check your print queue:

- 1. In System Preferences, click Print & Fax.
- 2. Click the **Open Print Queue** button.
- 3. Click a print job to select it.
- 4. Use the following buttons to manage the print job:
  - Delete: Cancel the selected print job.
  - **Resume**: Continue a paused print job.
- 5. If you made any changes, try to print again.

#### **Restart and reset:**

- 1. Restart the computer.
- 2. Reset the printer:
  - a. Turn off the product and unplug the power cord.
  - b. Wait a minute, then plug the power cord back in and turn on the product.

# If you are still unable to print, uninstall and reinstall the software.

To uninstall the software:

- 1. Disconnect the printer from your computer.
- 2. Open the Applications: Hewlett-Packard folder.
- 3. Double-click **HP Uninstaller**. Follow the onscreen instructions.

To install the software:

- 1. Insert the CD into your computer's CD drive.
- 2. On the desktop, open the CD, then double-click **HP** Installer.
- 3. Follow the onscreen instructions.

# Get help from Wireless Printing Center

The HP Wireless Printing Center website (<u>www.hp.com/go/wirelessprinting</u>) is an online reference guide to setting up your home network and HP printer for wireless printing. This website helps you do the following:

- Prepare your wireless network.
- Set up your printer.
- Reconfigure your system.
- Troubleshoot your setup, including using the Windows Network Diagnostic Utility.
- Understand firewalls and security information and settings.

#### Change from USB to wireless network connection

If you initially set up your printer using a USB connection to your computer, you can switch the connection to a wireless network connection by following these steps.

### Windows

To change from USB to wireless connection:

- From your computer, click Start > All Programs > HP > HP Photosmart 7510 Series > Printer Setup & Software.
- Click Convert a USB connected printer to wireless. Keep your USB cable connected until prompted to disconnect it.
- 3. Follow the instructions on the screen.

# Mac

To change from USB to wireless connection:

- On the HP Photosmart display, from the Home screen, touch the Wireless icon and then touch Settings.
- 2. Touch Wireless Setup Wizard.
- 3. Follow the steps in the **Wireless Setup Wizard** to connect the printer.
- Use HP Setup Assistant in Applications/Hewlett-Packard/Device Utilities to change the software connection to this printer to wireless.

#### Share your printer with multiple computers

If you already have your printer connected to your wireless network and want to share it with other computers connected to the same network, you need to install the printer software on other computers. During the software installation, select the **Network (Ethernet/Wireless)** connection and enter the IP address of the printer when prompted, and then follow the instructions on the screen to finish installing the printer software.

#### If you cannot connect the printer to the network...

- The wireless radio of your printer might be off. Check the connection by doing one of the following:
  - Check the Wireless LED status. If the LED is on and steady, the radio is on and connected to the network. If the light is blinking, the radio is on but the printer is not connected to the network.
  - Check the printer settings. From the printer display, touch the Wireless icon, if it shows Not Connected, touch Settings, then touch Wireless Connection, and then touch On.
- Print a wireless test report to check that your printer is on the network.
  - 1. From the Home screen on your printer display, touch the Wireless icon and then touch the Settings button.
  - 2. Touch Wireless Network Test. The Wireless Network Test Results page is printed.
    - Check the top of the report to see if something failed during the test.
    - See the DIAGNOSTICS RESULTS section for all tests that were performed, and whether or not your printer passed.
    - Find out the Network Name (SSID) to which your printer is currently configured for connection, plus Hardware Address (MAC), and IP Address from the CURRENT CONFIGURATION section.
- Network Diagnostic Utility (Windows only) can help solve many common network printing issues. Download the Network Diagnostic Utility from <a href="http://www.hp.com/go/wirelessprinting">www.hp.com/go/wirelessprinting</a>, and run it on your computer.

# Connection and security tips

Check for and resolve the following possible conditions:

- Your computer might not be connected to your network. Make sure that the computer is connected to the same network to which the HP Photosmart is connected. If you are connected wirelessly, for example, it is possible that your computer or your printer is connected to a neighbor's network by mistake.
- Your computer might be connected to a Virtual Private Network (VPN). Temporarily disable the VPN before proceeding
  with the installation. Being connected to a VPN is like being on a different network; you need to disconnect the VPN to
  access the product over the home network.
- Security software might be causing problems. Security software installed on your computer is designed to protect your computer against threats that can come from outside your home network. A security software suite can contain different types of software such as an antivirus, antispyware, firewall and child protection applications. Firewalls can block communication between devices connected on the home network and can cause problems when using devices like network printers and scanners.

Problems that you might see include:

- The printer cannot be found over the network when installing the printer software.
- You suddenly cannot print to the printer even though you could the day before.
- The printer shows that it is offline in the **Printer and Faxes** (Windows XP) , **Devices and Printers** (Windows 7), or **Print & Fax** (Mac) folder.
- If you have an All-in-One, some functions work, like print, and others don't, like scan.

A quick troubleshooting technique is to disable your firewall and check if the problem goes away.

Here are some basic guidelines for using security software:

- If your firewall has a setting called trusted zone, use it when your computer is connected to your home network.
- Keep your firewall up to date. Many security software vendors provide updates which correct known issues.
- If your firewall has a setting to not show alert messages, you should disable it. When installing the HP software and using the HP printer, you may see alert messages from your firewall software. You should allow any HP software which causes an alert. The alert message may provide options to allow, permit, or unblock. Also, if the alert has a remember this action or create a rule for this selection, make sure to select it. This is how the firewall learns what can be trusted on your home network.

### Find more information

Additional product information can be found in the electronic Help and Readme file.

**Note:** If you did not install the electronic Help with the HP Photosmart software, you can install the electronic Help from the software CD or the support website. To install Help from the HP Photosmart software CD, insert the CD, and then begin installing the software. To install Help from the support website, download the "Full Feature Software and Drivers" software from the HP support website at <u>www.hp.com/support</u>. In the screen showing recommended software, on Windows select the **HP Photosmart 7510 Series Help** option and on Mac select **HP Recommended Software**.

Learn about printer use, features, troubleshooting, notices, environmental, regulatory, and support information from the electronic Help. The Readme file contains HP support contact information, operating system requirements, and the most recent updates to your product information.

# **(**())

The electronic Help must be installed to view the European Union Regulatory Notice statement and compliance information. From the electronic Help, click **Technical information** > **Regulatory notice** > **European Union Regulatory Notice**. The Declaration of Conformity for this product is available at the following web address: <u>www.hp.eu/certificates</u>.

# Windows

To locate electronic Help after it has been installed: Click Start > All Programs > HP > HP Photosmart 7510 series > Help.

#### **Find Readme**

Insert the software CD, open it on your desktop, doubleclick the ReadMe.chm located at the top-level of the software CD, and then select ReadMe in your language.

#### Mac

#### To locate electronic Help after it has been installed:

Click **Help** > **Mac Help**. In the **Help Viewer**, choose your HP product help from the pop-up menu.

#### **Find Readme**

Insert the software CD, open it on your desktop, and then open the Readme folder to find the file.

| HP product                                                                 | Duration of limited warranty                                                                                                    |
|----------------------------------------------------------------------------|----------------------------------------------------------------------------------------------------|
| Software Media                                                             | 90 days                                                                                                    |
| Printer                                                                    | 1 year                                                                                                    |
| Print or Ink cartridges                                                    | Until the HP ink is depleted or the "end of warranty" date printed<br>on the cartridge has been reached, whichever occurs first. This<br>warranty does not cover HP ink products that have been refilled,<br>remanufactured, refurbished, misused, or tampered with. |
| Printheads (only applies to products with customer replaceable printheads) | 1 year                                                                                                    |
| Accessories                                                                | 1 year unless otherwise stated                                                                                                    |

#### A. Extent of limited warranty

- Hewlett-Packard (H<sup>P</sup>) warrants to the end-user customer that the HP products specified above will be free from defects in materials and workmanship for the duration specified above, which duration begins on the date of purchase by the customer.
- For software products, HP's limited warranty applies only to a failure to execute programming instructions. HP does not warrant that the operation of any product will be interrupted or error free.
- 3. HP's limited warranty covers only those defects that arise as a result of normal use of the product, and does not cover any other problems, including those that arise as a result of:
  - a. Improper maintenance or modification;
  - b. Software, media, parts, or supplies not provided or supported by HP;
  - c. Operation outside the product's specifications;
  - d. Unauthorized modification or misuse.
- 4. For HP printer products, the use of a non-HP cartridge or a refilled cartridge does not affect either the warranty to the customer or any HP support contract with the customer. However, if printer failure or damage is attributable to the use of a non-HP or refilled cartridge or an expired ink cartridge, HP will charge its standard time and materials charges to service the printer for the particular failure or damage.
- If HP receives, during the applicable warranty period, notice of a defect in any product which is covered by HP's warranty, HP shall either repair or replace the product, at HP's option.
- If HP is unable to repair or replace, as applicable, a defective product which is covered by HP's warranty, HP shall, within a reasonable time after being notified of the defect, refund the purchase price for the product.
- 7. HP shall have no obligation to repair, replace, or refund until the customer returns the defective product to HP.
- Any replacement product may be either new or like-new, provided that it has functionality at least equal to that of the product being replaced.
- 9. HP products may contain remanufactured parts, components, or materials equivalent to new in performance.
- 10. HP's Limited Warranty Statement is valid in any country where the covered HP product is distributed by HP. Contracts for additional warranty services, such as on-site service, may be available from any authorized HP service facility in countries where the product is distributed by HP or by an authorized importer.
- B. Limitations of warranty
  - TO THE EXTENT ALLOWED BY LOCAL LAW, NEITHER HP NOR ITS THIRD PARTY SUPPLIERS MAKES ANY OTHER WARRANTY OR CONDITION OF ANY KIND, WHETHER EXPRESS OR IMPLIED WARRANTIES OR CONDITIONS OF MERCHANTABILITY, SATISFACTORY QUALITY, AND FITNESS FOR A PARTICULAR PURPOSE.
- C. Limitations of liability
  - To the extent allowed by local law, the remedies provided in this Warranty Statement are the customer's sole and exclusive remedies.
  - 2. TO THE EXTENT ALLOWED BY LOCAL LAW, EXCEPT FOR THE OBLIGATIONS SPECIFICALLY SET FORTH IN THIS WARRANTY STATEMENT, IN NO EVENT SHALL HP OR ITS THIRD PARTY SUPPLIERS BE LIABLE FOR DIRECT, INDIRECT, SPECIAL, INCIDENTAL, OR CONSEQUENTIAL DAMAGES, WHETHER BASED ON CONTRACT, TORT, OR ANY OTHER LEGAL THEORY AND WHETHER ADVISED OF THE POSSIBILITY OF SUCH DAMAGES.
- D. Local law
  - This Warranty Statement gives the customer specific legal rights. The customer may also have other rights which vary from state to state in the United States, from province to province in Canada, and from country to country elsewhere in the world.
  - 2. To the extent that this Warranty Statement is inconsistent with local law, this Warranty Statement shall be deemed modified to be consistent with such local law. Under such local law, certain disclaimers and limitations of this Warranty Statement may not apply to the customer. For example, some states in the United States, as well as some governments outside the United States (including provinces in Canada), may:
    - Preclude the disclaimers and limitations in this Warranty Statement from limiting the statutory rights of a consumer (e.g., the United Kingdom);
    - b. Otherwise restrict the ability of a manufacturer to enforce such disclaimers or limitations; or
    - c. Grant the customer additional warranty rights, specify the duration of implied warranties which the manufacturer cannot disclaim, or allow limitations on the duration of implied warranties.
  - THE TERMS IN THIS WARRANTY STATEMENT, EXCEPT TO THE EXTENT LAWFULLY PERMITTED, DO NOT EXCLUDE, RESTRICT, OR MODIFY, AND ARE IN ADDITION TO, THE MANDATORY STATUTORY RIGHTS APPLICABLE TO THE SALE OF THE HP PRODUCTS TO SUCH CUSTOMERS.

#### HP Limited Warranty

#### Dear Customer,

You will find below the name and address of the HP entity responsible for the performance of the HP Limited Warranty in your country.

# You may have additional statutory rights against the seller based on your purchase agreement. Those rights are not in any way affected by this HP Limited Warranty.

Ireland: Hewlett-Packard Ireland Limited, 63-74 Sir John Rogerson's Quay, Dublin 2 United Kingdom: Hewlett-Packard Ltd, Cain Road, Bracknell, GB-Berks RG12 1HN Malta: Hewlett-Packard International Trade B.V., Malta Branch, 48, Amery Street, Sliema SLM 1701, MALTA South Africa: Hewlett-Packard South Africa Ltd, 12 Autumn Street, Rivonia, Sandton, 2128, Republic of South Africa

# What is ePrint?

HP's ePrint service provides a safe and easy way to print by sending email to your printer's email address. Send email and attachments from any email-capable device to the printer's email address to print both the email message and recognized attachments. The printer's address is assigned during the initial product setup when you enable Web Services.

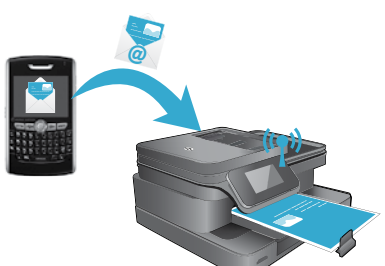

- HP ePrint provides industry-standard spam filtering and transforms email and attachments to a print-only format to reduce the threat of a virus or other harmful content.
- Print results may appear slightly different from the initial look, depending on the original fonts and layout options used.
- The ePrint service cannot prevent printing of objectionable or copyrighted material.

#### Get started with ePrint

To use ePrint, your printer must be connected to an active network with Internet access, and you must setup an account on HP's ePrintCenter and add your printer to the account.

To enable ePrint from your printer display during initial setup:

- 1. Accept the terms of use.
  - The ePrint information sheet prints, containing a printer code.
- Got to <u>www.ePrintCenter.com</u>, click the Sign In button, and then click the Sign Up link on the top of the dialog window.
- 3. When prompted, enter the printer code to add your printer.
- 4. Follow the onscreen instructions to manage your ePrint settings.

To enable ePrint later:

- 1. Touch the Web Services button on the printer display.
- Touch Settings.
- 3. Touch Enable Web Services.
- Accept the terms of use. The ePrint information sheet prints, containing a printer code.
- Got to <u>www.ePrintCenter.com</u>, click the Sign In button, and then click the Sign Up link on the top of the dialog window.
- 6. When prompted, enter the printer code to add your printer.
- 7. Follow the onscreen instructions to manage your ePrint settings.

#### Print the web without a computer

On your web-connected printer, touch the **Apps** icon on the printer display to print pages for the whole family.

- Print calendars, notebook and graph paper, puzzles, Sudoku, cards, crafts, and more!
- From the Apps menu, touch Get More to add more apps from the web.

Free product updates are provided with this service. Some updates may be required to enable certain functionality.

#### Use eFax

Send and receive faxes with eFax — without a phone line — using a web-based faxing service. This service is free when you send up to 20 pages and receive up to 20 pages per month. To register for eFax, visit <u>www.eFax.com</u>.

Note: eFax may not be available in all countries/languages.

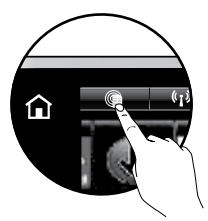

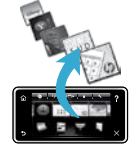

# מהו ePrint?

שירות ePrint של HP מספק דרך בטוחה וקלה להדפסה על-ידי שליחת דואר אלקטרוני לכתובת הדואר האלקטרוני של המדפסת. שלח דואר אלקטרוני וקבצים מצורפים מכל התקן התומך בדואר אלקטרוני אל כתובת הדואר האלקטרוני של המדפסת כדי להדפיס את הודעת הדואר האלקטרוני ואת הקבצים המצורפים. כתובת הדואר האלקטרוני של המדפסת הוקצתה במהלך ההתקנה הראשונית של המוצר בעת הפעלת .

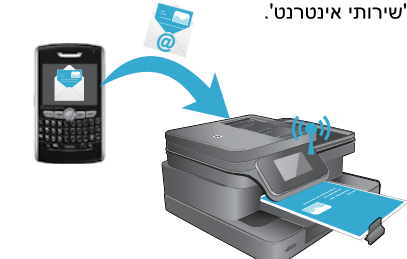

- אספק מסנן דואר זבל בסטנדרט תעשייתי והופך את הודעות הדואר האלקטרוני ואת הקבצים המצורפים לתבנית להדפסה בלבד כדי להפחית את האיום של וירוס או תוכן מזיק אחר.
- תוצאות ההדפסה עשויות להיראות שונות מעט מן המראה הראשוני, בהתאם לגופנים המקוריים ולאפשרויות הפריסה שבהן נעשה שימוש.
- שירות ePrint אינו יכול למנוע הדפסה של תוכן בעייתי או תוכן שמוגן בזכויות יוצרים.

# ePrint התחל בעבודה עם

כדי להשתמש ב-ePrint, על המדפסת להיות מחוברת לרשת פעילה עם גישה לאינטרנט, ועליך ליצור חשבון ב-ePrintCenter של HP ולהוסיף את המדפסת שברשותך לחשבון.

כדי להפעיל את ePrint מתצוגת המדפסת במהלך ההתקנה הראשונית:

- קבל את תנאי השימוש.
   יודפס דף המידע של ePrint המכיל קוד מדפסת.
- עבור אל <u>www.ePrintCenter.com</u> לחץ על הלחצן כניסה ולאחר מכן לחץ על הקישור רישום בחלקו העליון
   של חלון הדו-שיח.
  - 3. כשתתבקש, הזן את קוד המדפסת כדי להוסיף את המדפסת שברשותך.
  - .4. פעל בהתאם להוראות שעל-גבי המסך כדי לנהל את ההגדרות של ePrint.

להפעלת ePrint במועד מאוחר יותר:

- .1 גע בלחצן **שירותי אינטרנט** בתצוגת המדפסת.
  - 2. גע ב**הגדרות**.

עברית

- 3. גע ב**הפעלת שירותי אינטרנט**.
- 4. קבל את תנאי השימוש.
- יוֹדפס דף המידע של ePrint המכיל קוד מדפסת.
- 5. עבור אל <u>www.ePrintCenter.com</u> לחץ על הלחצן כניסה ולאחר מכן לחץ על הקישור רישום בחלקו העליון של חלון הדו-שיח.
  - כשתתבקש, הזן את קוד המדפסת כדי להוסיף את המדפסת שברשותך.
  - ... פעל בהתאם להוראות שעל-גבי המסך כדי לנהל את ההגדרות של ePrint.

#### הדפס ישירות מהאינטרנט ללא צורך במחשב

במדפסת המחוברת לאינטרנט, גע בסמל Apps בתצוגת המדפסת כדי להדפיס דפים לכל המשפחה.

- הדפס לוחות שנה, נייר מחברת ונייר משובץ, פאזלים, סודוקו, כרטיסים, חוברות יצירה ועוד!
  - מהתפריט Apps, גע ב**קבל עוד** כדי להוסיף עוד יישומים מהאינטרנט.

השירות כולל עדכוני מוצר ללא תשלום. ייתכן שיידרשו עדכונים מסוימים כדי לאפשר פונקציות מסוימות.

#### eFax-שימוש ב

קבל ושגר פקסים עם eFax — ללא צורך בקו טלפון — באמצעות שירות שיגור וקבלת פקסים מבוסס-אינטרנט. שירות זה ניתן ללא תשלום בעת שיגור של עד 20 דפים וקבלה של עד 20 דפים מדי חודש. כדי להירשם ל-eFax, בקר באתר <u>www.eFax.com</u> כדי להתחיל להשתמש ב-eFax:

. הערה: ייתכן ש-eFax לא יהיה זמין בכל המדינות/אזורים.

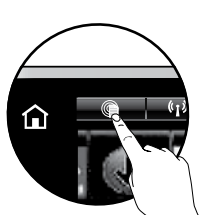

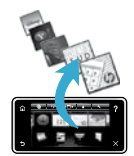

# אחריות

אנא עיין/ני בתעודת האחריות המצורפת לאריזת המוצר.

#### עצות בנושא חיבור ואבטחה

בדוק את הבעיות האפשריות הבאות ופתור אותן:

- ייתכן שהמחשב שלך אינו מחובר לרשת. ודא כי המחשב מחובר לאותה רשת שאליה מחובר ה-HP Photosmart. אם אתה מחובר באופן אלחוטי, לדוגמה, ייתכן כי המחשב או המדפסת שברשותך מחוברים בטעות לרשת של השכן.
- ייתכן שהמחשב שברשותך מחובר לרשת פרטית וירטואלית (VPN). בטל את הרשת הפרטית הווירטואלית (VPN) באופן זמני לפני שתמשיך בהתקנה. החיבור לרשת פרטית וירטואלית (VPN) דומה לחיבור לרשת אחרת; יהיה עליך לנתק את ה-VPN כדי לגשת למוצר באמצעות הרשת הביתית.
- ייתכן שתוכנת האבטחה גורמת לבעיות. תוכנת האבטחה המותקנת במחשב מתוכננת להגן על המחשב מפני איומים שיכולים להגיע מחוץ לרשת הביתית. ערכה של תוכנות אבטחה עשויה להכיל סוגים שונים של תוכנות כגון יישומי אנטי-וירוס, אנטי-רוגלות, חומת אש והגנה עבור ילדים. חומות אש יכולות לחסום את התקשורת בין התקנים המחוברים ברשת הביתית ועלולות לגרום לבעיות בעת שימוש בהתקנים כגון מדפסות וסורקים ברשת.

אתה עלול להיתקל בבעיות כגון:

- לא ניתן לאתר את המדפסת ברשת בעת התקנת תוכנת המדפסת.
- לפתע לא ניתן להדפיס באמצעות המדפסת גם אם הצלחת לעשות זאת אתמול.
- המדפסת מוצגת כלא מקוונת בתיקייה מדפסות ופקסים (Windows XP), התקנים ומדפסות (Windows 7), או Mac)
   (Mac)
  - אם ברשותך All-in-One, פונקציות מסוימות, כגון הדפסה, פועלות ופונקציות אחרות, כגון סריקה, לא פועלות.

טכניקת פתרון בעיות מהירה היא להשבית את חומת האש ולאחר מכן לבדוק אם הבעיה נפתרת.

להלן מספר הנחיות בסיסיות לשימוש בתוכנת אבטחה:

- אם חומת האש שברשותך כוללת הגדרה שנקראת אזור בטוח, השתמש בה כאשר המחשב מחובר לרשת הביתית.
- הקפד לעדכן את חומת האש שברשותך. ספקים רבים של תוכנות אבטחה מספקים עדכונים המכילים תיקונים לבעיות ידועות.
- אם חומת האש שברשותך כוללת הגדרה לא להציג הודעות התראה, עליך להשבית אותה. בעת התקנת תוכנת HP ובעת שימוש במדפסת HP, ייתכן שתוכנת חומת האש שברשותך תציג הודעות התראה. עליך לאפשר כל תוכנת HP שמוצגת עבורה התראה. הודעת ההתראה העדעה ההתראה שימוש העדעה ההתראה כולת אפשרוית אפשר, או בטל חסימה. כמו כן, אם ההתראה כוללת אפשרויות אפשר, או בטל חסימה. כמו כן, אם ההתראה כוללת אפשרוית בחירה זכור החדעת ההתראה הודעת ההתראה ה הודעת ההתראה עשויה לספק את האפשרויות אפשר, התר, או בטל חסימה. כמו כן, אם ההתראה כוללת אפשרות בחירה זכור פעולה ז פעולה זו או צור כלל עבור פעולה זו, הקפד לבחור בה. באופן זה חומת האש לומדת במה ניתן לבטוח ברשת הביתית.

#### איתור מידע נוסף

ניתן למצוא מידע נוסף אודות המוצר בעזרה האלקטרונית ובקובץ ה-Readme.

**הערה:** אם לא התקנת את העזרה האלקטרונית עם תוכנת HP Photosmart, באפשרותך להתקין את העזרה האלקטרונית מתקליטור התוכנה או מאתר האינטרנט של התמיכה. להתקנת העזרה מתקליטור התוכנה של HP Photosmart, הכנס את התקליטור ולאחר מכן התחל בהתקנת התוכנה. להתקנת העזרה מאתר האינטרנט של התמיכה, הורד את התוכנה "Full Feature Software and Drivers" (תוכנות ומנהלי התקן עם כל המאפיינים) מאתר התמיכה של HP בכתובת www.hp.com/support\_במסך המציג את התוכנה מומלצת ב-Windows בחר באפשרות עזרה של HP Recommended Software בחר ב-HP Recomended Software לא פרופה.

למד אודות השימוש במדפסת, המאפיינים, פתרון בעיות, הודעות מיוחדות, מידע סביבתי, תקינה ותמיכה באמצעות העזרה האלקטרונית. קובץ ה-Readme מכיל מידע אודות פנייה לקבלת תמיכה של HP, דרישות מערכת ההפעלה ואת העדכונים החדישים ביותר למידע המוצר שברשותך.

יש להתקין את העזרה האלקטרונית כדי להציג את ההצהרה 'הודעת תקינה של האיחוד האירופי' ומידע אודות תאימות. מהעזרה האלקטרונית, לחץ על **מידע טכני > הודעות תקינה > הודעת תקינה של האיחוד האירופי**. הצהרת התאימות עבור מוצר זה זמינה באתר האינטרנט הבא: <u>www.hp.eu/certificates</u>.

#### Windows

#### לאיתור העזרה האלקטרונית לאחר התקנתה:

לחץ על התחל > כל התוכניות > HP Photosmart 7510 < HP series > עזרה.

#### Readme איתור

הכנס את תקליטור התוכנה, פתח אותו בשולחן העבודה, לחץ לחיצה כפולה על ReadMe.chm הממוקם ברמה העליונה של תקליטור התוכנה, ולאחר מכן בחר ReadMe בשפה שלך.

#### Mac

#### לאיתור העזרה האלקטרונית לאחר התקנתה:

לחץ על Mac Help < Help, בחר ב-HP. ב-Help Viewer, בחר ב-HP אורף עליד Product Help מהתפריט המוקפץ.

#### Readme איתור

הכנס את תקליטור התוכנה, פתח אותו בשולחן העבודה ולאחר מכן פתח את תיקיית ה-Readme כדי לאתר את הקובץ.

#### קבלת עזרה ממרכז ההדפסה האלחוטית

אתר האינטרנט של מרכז ההדפסה האלחוטית של HP (www.hp.com/go/wirelessprinting) HP הוא מדריך עזר מקוון להגדרה של הרשת הביתית ושל מדפסת HP לצורך הדפסה אלחוטית. אתר האינטרנט מסייע לך בביצוע הפעולות הבאות:

- יצירת רשת אלחוטית משלר.
  - הגדרת המדפסת. ٠
- הגדרה מחדש של תצורת המערכת.
- פתרון בעיות בהתקנה, כולל שימוש בתוכנית השירות Windows Network Diagnostic Utility. •
  - הכרת חומות אש ומידע והגדרות בנושאי אבטחה.

#### מעבר מחיבור USB לחיבור רשת אלחוטית

אם הגדרת תחילה את המדפסת באמצעות חיבור USB למחשב שברשותך, באפשרותך להחליף חיבור זה לחיבור רשת אלחוטית באמצעות השלבים הבאים.

# Windows

כדי לערור מחירור USB לחירור אלחוטי:

- מהמחשב. לחץ על התחל > כל התוכניות > HP .1 הגדרת מדפסת < HP Photosmart 7510 Series ותוכנות
  - לחץ על המרת חיבור USB לחיבור אלחוטי של .2 המדפסת. שמור על כבל ה-USB מחובר עד שתתבקש לנתק אותו.
    - פעל בהתאם להנחיות שעל-גבי המסך. .3

### Mac

כדי לערור מחירור USB לחירור אלחוטי:

- בתצוגת HP Photosmart. ממסר 'דף הבית'. גע בסמל .1 אלחוט ולאחר מכן גע בהגדרות.
  - גע באשף הגדרת הרשת האלחוטית. .2
- פעל על-פי השלבים שבאשף הגדרת הרשת האלחוטית .3 כדי לחבר את המדפסת.
- השתמש ב-HP Setup Assistant תחת .4 Applications/Hewlett-Packard/Device Utilities להחלפת חיבור התוכנה למדפסת לחיבור אלחוטי.

#### שיתוף המדפסת עם מספר מחשבים

אם המדפסת שלך כבר מחוברת לרשת האלחוטית וברצונך לשתף אותה עם המחשבים האחרים המחוברים לאותה רשת, עליך להתקין את תוכנת המדפסת במחשבים האחרים. במהלך התקנת התוכנה, בחר בחיבור ה**רשת (אתרנט/אלחוטי)** וכשתתבקש, הזן את כתובת ה-IP של המדפסת, ולאחר מכן פעל בהתאם להוראות על-גבי המסך כדי להשלים את ההתקנה של תוכנת המדפסת.

#### אם אינר מצליח לחבר את המדפסת לרשת...

- ייתכן שהרדיו האלחוטי במדפסת כבוי. בדוק את החיבור על-ידי ביצוע אחת מהפעולות הבאות:
- **בדוק את מצב נורית האלחוט.** אם הנורית דולקת באופן רציף, הרדיו מופעל ומחובר לרשת. אם הנורית מהבהבת, הרדיו מופעל אר המדפסת אינה מחוברת לרשת.
  - **בדוק את הגדרות המדפסת.** מתצוגת המדפסת, גע בסמל **אלחוט**, אם הוא מציג **לא מחובר**, גע ב**הגדרות**, לאחר מכן גע ב**חיבור אלחוטי**. ולאחר מכן גע ב **מופעל**.
    - הדפס דוח בדיקת אלחוט כדי לוודא שהמדפסת מחוברת לרשת.
    - 1. ממסך 'דף הבית' בתצוגת המדפסת, גע בלחצן אלחוט ולאחר מכן גע בלחצן הגדרות.
      - 2. גע ב**בדיקת רשת אלחוטית**. יודפס דף של תוצאות בדיקת הרשת האלחוטית.
    - בדוק את חלקו העליון של הדוח כדי לראות אם אירע כשל כלשהו במהלך הבדיקה.
- עיין בסעיף 'תוצאות האבחון' לקבלת רשימה של כל הבדיקות שבוצעו ואם המדפסת שברשותך עברה את הבדיקה או נכשלה בה.
  - מסעיף IP- מצא את שם הרשת (SSID) המוגדר עבור המדפסת כדי להתחבר, את כתובת החומרה (MAC) ואת כתובת ה -הגדרת תצורה נוכחית'.
  - תוכנית השירות Windows) Network Diagnostic Utility בלבד) יכולה לסייע בפתרון של בעיות נפוצות רבות בהדפסה ברשת. הורד את תוכנית השירות Network Diagnostic Utility מאתר הבחשב www.hp.com/go/wirelessprinting שברשותר.

# פתרון בעיות בהתקנה

#### חיבור אלחוטי אוטומטי (עבור מחשבים המחוברים לרשת באופן אלחוטי)

'חיבור אלחוטי אוטומטי' מגדיר באופן אוטומטי את תצורת המדפסת עם הגדרות הרשת האלחוטית שברשותך. עקוב אחר ההוראות על-גבי תצוגת המדפסת כדי להגדיר את חומרת המדפסת, ולאחר מכן הכנס את תקליטור התוכנה של המדפסת. התוכנה תנחה אותך בתהליך התקנת התוכנה. אם השיטה 'חיבור אלחוטי אוטומטי' אינה תקפה עבור הגדרת התצורה או מערכת ההפעלה שברשותך, התוכנה תנחה אותך לפי שיטת התקנה אלחוטית אחרת. לקבלת מידע נוסף על התקנה אלחוטית, עבור אל אתר האינטרנט של מרכז ההדפסה האלחוטית של בכתובת (www.hp.com/go/wirelessprinting).

#### אם אין באפשרותך להדפיס...

בדוק אם מוצגות הודעות שגיאה ופתור אותן. אם עדיין אינך מצליח להדפיס, נסה לבצע את הפעולות הבאות בסדר הבא:

### Windows

#### ודא ש-HP Photosmart מוגדר כמדפסת ברירת המחדל ולא במצב לא מקוון:

- 1. בשורת המשימות של Windows, לחץ על סמל 'התחל'.
  - 2. לאחר מכן לחץ על:
  - התקנים ומדפסות (Windows 7®)
    - (Windows Vista®) מדפסות •
- לוח הבקרה > מדפסות ופקסים (Windows XP®)

ודא שמופיע סימן ביקורת בתוך העיגול שליד המדפסת שברשותך. אם הסימן אינו מופיע, לחץ לחיצה ימנית על סמל המדפסת ובחר באפשרות **קבע כמדפסת ברירת מחדל** מתוך התפריט.

כדי לבדוק אם המדפסת שלך אינה מוגדרת למצב לא מקוון, לחץ לחיצה ימנית על סמל המדפסת וודא שההגדרות **השתמש במדפסת במצב לא מקוון והשהה הדפסה** אינן מסומנות.

#### אם עדיין אינך מצליח להדפיס, או אם ההתקנה של תוכנת Windows נכשלה:

- הוצא את התקליטור מכונן התקליטורים של המחשב ולאחר מכן נתק את המדפסת מהמחשב.
  - .2 הפעל מחדש את המחשב.
- השבת באופן זמני את כל תוכנות חומת האש וסגור את כל תוכנות האנטי-וירוס.
- הכנס את תקליטור תוכנת המדפסת לכונן התקליטורים של המחשב, לאחר מכן פעל בהתאם להוראות שעל-גבי המסך כדי להתקין את תוכנת המדפסת. אל תחבר את כבל ה-USB עד שתקבל הנחייה לעשות זאת.
- 5. לאחר סיום ההתקנה, הפעל מחדש את המחשב וכל תוכנת אבטחה שהשבתת או סגרת.

#### Мас

#### בדוק את תור ההדפסה:

- .1 מתוך System Preferences, לחץ על Print & Fax.
  - 2. לחץ על הלחצן Open Print Queue.
    - .3 לחץ על עבודת הדפסה כדי לבחור בה.
  - 4. היעזר בלחצנים הבאים לניהול עבודת ההדפסה:
  - Delete: לביטול עבודת ההדפסה שנבחרה.
  - Resume: להמשך עבודת הדפסה שהופסקה.
    - 5. אם ערכת שינויים, נסה להדפיס מחדש.

#### בצע הפעלה מחדש ואיפוס:

- 1. הפעל מחדש את המחשב.
  - .2 אפס את המדפסת:
- a. כבה את המוצר ונתק את כבל המתח.
- b. המתן דקה ולאחר מכן חבר שוב את כבל המתח והפעל את המוצר.

#### אם עדיין אין באפשרותך להדפיס, הסר את התקנת התוכנה והתקן אותה מחדש.

להסרת התקנת התוכנה:

- 1. נתק את המדפסת מהמחשב.
- .2 .2 פתח את התיקייה Applications: Hewlett-Packard.
- לחץ לחיצה כפולה על HP Uninstaller. פעל בהתאם .3
   להוראות שעל-גבי המסך.

להתקנת התוכנה:

- 1. הכנס את התקליטור לכונן התקליטורים במחשב.
- בשולחן העבודה, פתח את התקליטור ולאחר מכן לחץ.
   לחיצה כפולה על IP Installer.
  - .3 פעל בהתאם להוראות שעל-גבי המסך.

#### חסוך אנרגיה ודיו

- מצב 'חיסכון באנרגיה' והמאפיין 'כיבוי אוטומטי' מופעלים כברירת מחדל, ומפחיתים את צריכת האנרגיה. באפשרותך לשנות הגדרות אלה מתפריט **הגדרות > העדפות** בתצוגת המדפסת.
  - כאשר 'שירותי אינטרנט' מופעל במדפסת או כאשר המדפסת מחוברת למחשב באופן אלחוטי, המאפיין 'כיבוי אוטומטי' כבוי.
    - מכלי דיו נפרדים מאפשרים לך להחליף כל מחסנית בנפרד.

#### הדפס צילומים ומסמכים בקלות

- הדפס צילומים ישירות מכרטיס זיכרון במגוון גדלים וסוגי נייר. עליך רק להכניס כרטיס זיכרון לחריץ כרטיס הזיכרון. גע ב**הצגה והדפסה** כדי לעיין בצילומים ולהדפיס אותם מתצוגת המדפסת. השתמש בתפריט **עריכה** כדי לסובב צילום, לחתוך צילום, או להפעיל ולכבות את המאפיין **תיקון צילום**.
  - הדפס מסמכים וצילומים מהתוכנה במחשב מחובר.
  - ודא שיש מספיק דיו במחסניות. לבדיקת מפלסי הדיו המשוערים, גע בסמל **מפלס דיו** ממסך 'דף הבית'.

הערה: נעשה שימוש בדיו מהמחסניות בעת תהליך ההדפסה במספר דרכים, לרבות בתהליך האתחול, המכין את המדפסת ואת המחסניות להדפסה, ובתחזוקת ראשי ההדפסה, השומרת שחרירי ההדפסה יהיו נקיים ושהדיו יזרום באופן חלק. בנוסף, נותרות במחסנית שאריות של דיו לאחר השימוש בה. לקבלת מידע נוסף, בקר בכתובת www.hp.com/go/inkusage.

בעת התקנת מחסניות חדשות, הקפד להסיר את סרט המגן הפלסטי ואת המכסה הכתום לפני הכנסת המחסנית.

#### העתקה של טקסט או של מסמכים מעורבים

- צור עותקים בצבע או בשחור-לבן. לחץ על הלחצן **הגדרות** במסך **העתקה** כדי לבצע את הפעולות הבאות:
  - הגדרת גודל וסוג הנייר שינוי איכות ההעתקה
    - בחירת שיפור הגדרת האפשרות הדו-צדדית
- טען את מסמך המקור בפינה הימנית הקדמית של משטח הזכוכית (הצד המודפס פונה כלפי מטה) או במזין המסמכים האוטומטי . (הצד המודפס כלפי מעלה).

#### סריקה למחשב או לכרטיס זיכרון

כדי לסרוק צילומים או מסמכים, גע ב**סריקה** ממסך 'דף הבית' כדי להתחיל בסריקה:

טען את מסמר המקור בפינה הימנית הקדמית של משטח הזכוכית (הצד המודפס פונה כלפי .1 מטה) או במזין המסמכים האוטומטי (הצד המודפס פונה כלפי מעלה).

- בחר את היעד על-ידי נגיעה בכרטיס זיכרון או מחשב. .2
- כדי לסרוק למחשב, בחר את המחשב ולאחר מכן בחר סוג סריקה כדי להתחיל בסריקה. .3
- אם המחשב שלך אינו מצוין, ודא כי המדפסת מחוברת למחשב ברשת אלחוטית או באמצעות כבל USB. אם המדפסת מחוברת למחשב באמצעות כבל USB. באפשרותר להתחיל בסריקה מיד מתצוגת המדפסת.
- לתוצאות סריקה מיטביות, שמור על משטח הזכוכית והחלק האחורי של המכסה נקיים. הסורק עשוי לפרש כל כתם או סימן שזוהו כחלק מתמונת הסריקה.
  - אם ברצונך לכוונן את גודל הסריקה, סוג הפלט, רזולוציית הסריקה, סוג הקובץ והגדרות אחרות, התחל את הסריקה מתוכנת המדפסת.

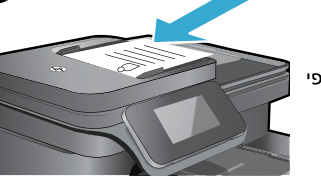

# הכרת ה-HP Photosmart

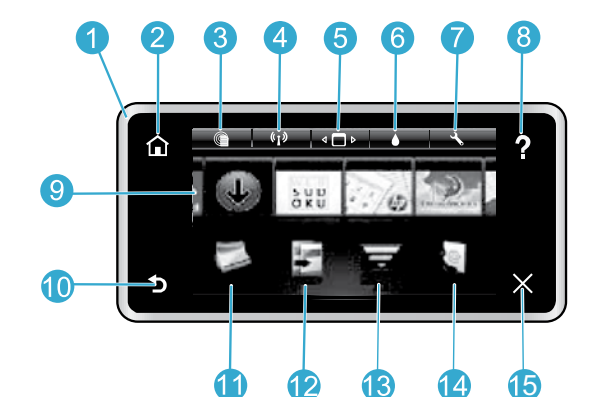

- **תצוגה:** להצגת תפריטים, צילומים והודעות. באפשרותך לגלול בתנועת אצבע לאורך או לרוחב בין הצילומים ואפשרויות התפריט.
- דף הבית: לחזרה למסך דף הבית (המסך המוגדר כברירת מחדל בעת הפעלת המוצר).
  - שירותי אינטרנט: ממסך 'דף הבית', פותח את התפריט שירותי אינטרנט.
- הגדרות אלחוט: לפתיחת התפריט אלחוט שבו באפשרותך לראות את מאפייני האלחוט ולשנות את הגדרות האלחוט.
- מנהל Apps: לפתיחת התפריט ניהול המועדפים שלי שבו באפשרותך לארגן מחדש ולהסיר Apps.

- מפלסי דיו: לפתיחת התפריט מפלס דיו המציג את מפלסי הדיו המשוערים.
- הגדרות: לפתיחת התפריט הגדרות שבו באפשרותך לשנות את הגדרות המוצר ולבצע פעולות תחזוקה.
  - עזרה: ממסך דף הבית, להצגת רשימה של נושאים שניתן 8 לקבל עבורם מידע נוסף. ממסכים אחרים, לקבלת עזרה הקשורה למסך המוצג כעת.
- Apps: מספק דרך מהירה וקלה לגישה ולהדפסה של מידע 9 מן ה-Apps, כגון מפות, קופונים, דפי צביעה ופאזלים.
  - **הקודם:** לחזרה למסך הקודם. 10

6

4

- צילום: לפתיחת התפריט צילום שבו באפשרותך להציג, לערוך, להדפיס ולשמור את הצילומים.
- העתקה: לפתיחת התפריט העתקה שבו באפשרותך לבחור 12 סוג העתקה או לשנות את הגדרות ההעתקה.
  - סריקה: לפתיחת התפריט בחירת יעד לסריקה שבו 13 באפשרותך לבחור יעד לסריקה.
  - eFax: לפתיחת התפריט פקס שבאמצעותו ניתן לשגר הודעות פקס.
  - הערה: ייתכו ש-eFax לא יהיה זמיו בכל המדינות/אזורים.

ביטול: לעצירה של הפעולה הנוכחית.

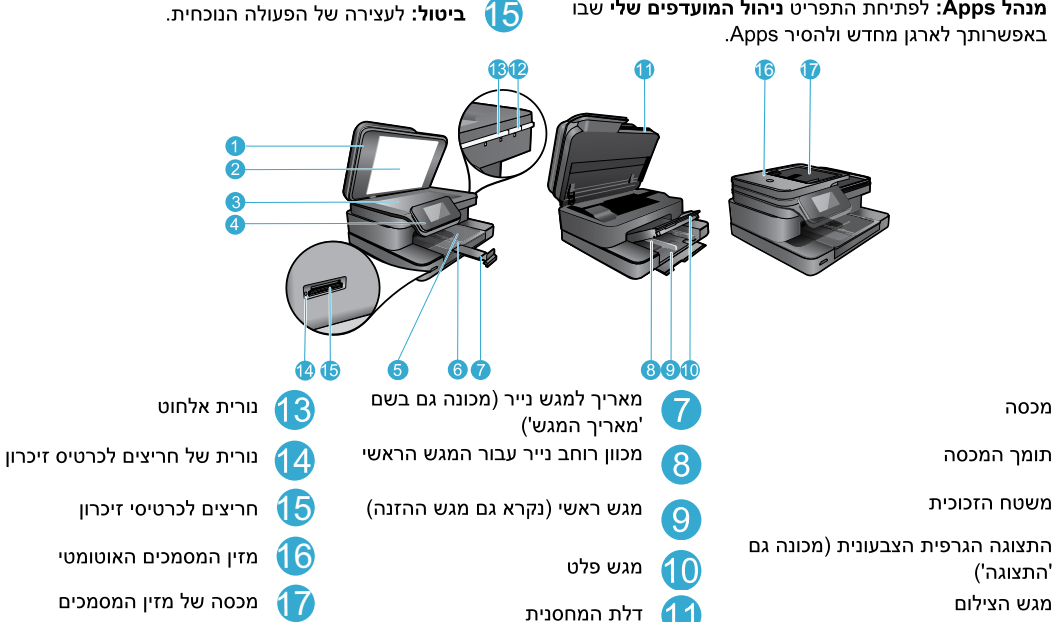

מפרטי חשמל

3

4

5

6

.HP הערה: השתמש רק במתאם המתח המסופק על-ידי

מכוון רוחב נייר עבור מגש הצילום

- מתאם מתח: 0957-2304 (סין/הודו 0957-2305) מתח כניסה: 0957-2304 —100 עד 240 וולט AC: ٠ (AC סין/הודו 200 — 200 עד 240 וולט)
- תדר כניסה: 50-60 הרץ
- צריכת חשמל: 85 וואט לכל היותר. 35 וואט בממוצע .

האוטומטי

לחצן הפעלה/כיבוי

2

3

5

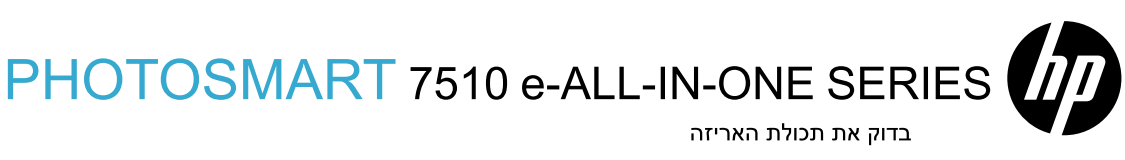

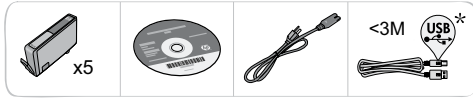

\* לא כלול בכל הדגמים.

# הגדר את המדפסת

הפעל את המדפסת

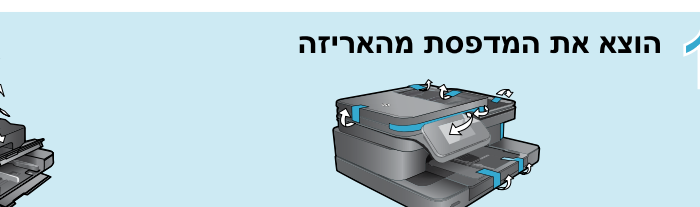

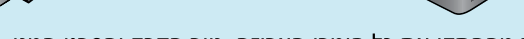

הסר מההתקן את כל חומרי האריזה, נייר הדבק והסרט המגן.

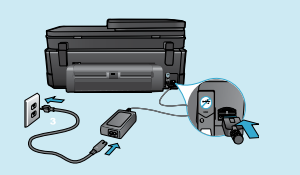

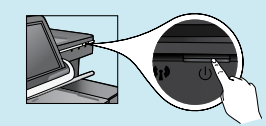

חבר את כבל המתח שבחלקה האחורי של המדפסת. לחץ על לחצן ההפעלה/כיבוי להפעלת המדפסת.

# המשך בהתקנה והפעל את ePrint בתצוגת המדפסת

הנפשות והוראות שיופיעו בתצוגת מסך המגע ידריכו אותך לאורך כל השלבים הדרושים להשלמת הגדרת המדפסת.

לחצני לוח הבקרה מאירים רק כאשר הפונקציות זמינות. הנע את האצבע כדי לגלול באפשרויות התפריט. גע בסמלים ובאפשרות התפריט כדי לבצע בחירה.

#### עזרה

(גע כדי להפעיל הנפשות ולקבל סיוע נוסף)

#### ביטול

(גע כדי לעצור את העבודה) הנוכחית המודפסת כעת)

?CD/DVD אין כונן

עבור מחשבים ללא כונן CD/DVD, עבור אל

כדי להוריד ולהתקין את התוכנה. <u>www.hp.com/support</u>

|   | Select Language | 2 |
|---|-----------------|---|
| _ | English         | • |
|   | Español         |   |
|   | Deutsch         |   |
| 5 | Français        | × |
|   |                 |   |

# דף הבית (גע כדי להציג את מסך 'דף

הבית')

#### הקודם

גע ב'הקודם' כדי לחזור למסך הקודם)

#### רישום המדפסת

קבל התראות שירות ותמיכה מהירות יותר על-ידי הרשמה באתר www.register.hp.com